# Penerapan Metode *Web Engineering* pada Sistem Informasi Ruang Terbuka Hijau Dinas Pekerjaan Umum dan Penataan Ruang Kota Pagar Alam

# **Alfis Arif**

Teknik Informatika, Sekolah Tinggi Teknologi Pagar Alam, Jl. Masik Siagim Simpang Mbacang Kota Pagar Alam, Indonesia, 31520 e-mail: alfisarif@yahoo.com

Submitted Date: January 15<sup>th</sup>, 2020 Revised Date: January 17<sup>th</sup>, 2020 Reviewed Date: January 16<sup>th</sup>, 2020 Accepted Date: March 30<sup>th</sup>, 2020

#### Abstract

This study aims to produce a Green Open Space (RTH) information system of the Pagar Alam City Public Works and Spatial Planning (PUPR) using the Web Engineering method. Based on observations at PUPR Office Pagar Alam City, it is found that the delivery of information that is currently running is still manual by using brochures, pamphlets, banners, inefficient counseling, and not many people can receive information. Causing many domestic and foreign tourists who do not know the places of Green City Pagar Alam. This research uses the method of developing a Web Engineering system with the following steps: Costumers Communication, Planning, Modeling, Construction and Depeloyment. As well as using Google Maps as a search place. Based on the results of testing that the functionality of the information system can be run well without any obstacles from the process, testing is done using the Black Box method. With this information system, it useful to provide users with easy information about Green Pagar Alam City.

Keywords: Information System; Web Engineering; Web; Black Box Testing

#### Abstrak

Penelitian ini betujuan untuk menghasilkan sistem informasi Ruang Terbuka Hijau (RTH) Dinas Pekerjaan Umum dan Penataan Ruang (PUPR) Kota Pagar Alam dengan menggunakan metode *Web Engineering*. Berdasarkan hasil observasi pada Dinas PUPR Kota Pagar Alam didapatkan bahwa penyampaian informasi yang berjalan sekarang masih manual dengan menggunakan brosur, pamflet, spanduk, penyuluhan yang kurang efisien, serta tidak banyak masyarakat yang dapat menerima informasi. Sehingga menyebabkan banyak wisatawan dalam dan luar negeri yang belum mengetahui tempat-tempat RTH Kota Pagar Alam. Penelitian ini menggunakan metode pengembangan sistem *Web Engineering* dengan langkah-langkah sebagai berikut yaitu *Costumers Communication, Planning, Modeling, Construction* dan *Depeloyment*. Serta pemanfaatkan *Google Maps* sebagai pencarian tempatnya. Berdasarkan hasil dari pengujian bahwa fungsionalitas sistem informasi dapat dijalankan dengan baik tanpa ada kendala dari prosesnya, testing dilakukan dengan menggunakan metode *Black Box*. Dengan adanya sistem informasi ini dapat bermanfaat memberikan informasi dengan mudah tentang RTH Kota Pagar Alam kepada para pengguna.

Kata Kunci : Sistem Informasi; Web Engineering; Web; Pengujian Black Box

#### 1. Pendahuluan

Perkembangan teknologi informasi dan komunikasi saat ini berkembang begitu pesat sehingga pengguna harus melihat dan memilah sisi penerapan dan manfaat dari teknologi. Sebuah instansi, dituntut memiliki suatu sistem informasi untuk meningkatkan kualitas dan pelayanan instansi tersebut. Sistem informasi merupakan sebuah bagian teknologi informasi yang sangat pesat perkembangannya dan seakan teknologi informasi telah membuat semua sistem dibuat secara komputerisasi. Dengan adanya penerapan sistem informasi akan lebih memudahkan *user* serta meningkatkan efisiensi dan efektifitas waktu kerja. (Mochamad Mahsun, 2017).

Ruang Terbuka Hijau (RTH) merupakan memanjang dan mengelompok, yang area penggunanya lebih bersifat terbuka, tempat tumbuh tanaman, baik yang tumbuh tanaman secara alamiah maupun yang secara sengaja ditanam. Selain itu RTH berfungsi sebagai pelindung keberadaan kawasan lindung perkotaan, pengendali pencemaran dan kerusakan tanah, air dan udara. (Rahman, Awaluddin, & Hani'ah, 2016). Kota Pagar Alam memiliki banyak RTH yang meliputi taman, jalan, dan lapangan. RTH Kota Pagar Alam dikelola oleh Dinas Pekerjaan Umum dan Penataan Ruang (PUPR) Kota Pagar Alam.

Berdasarkan hasil observasi pada Dinas Alam, PUPR Kota Pagar sistem dalam menyampaikan informasi masih manual pamflet. menggunakan brosur, spanduk, penyuluhan-penyuluhan yang memakan waktu tidak sedikit, serta tidak banyak masyarakat yang dapat menerima informasi.

Atas dasar permasalahan tersebut, maka penulis menerapkan metode *Web Enginerring* serta pemanfaatan *Google Maps* pada sistem informasi yang baru pada Dinas PUPR Kota Pagar Alam, dengan diterapkannya sistem ini maka pengolahan informasi akan lebih mudah dan dalam mendapatkan informasi.

#### 2. Landasan Teori

#### a. Sistem Informasi

Sistem Informasi (SI) adalah kombinasi dari antara orang, proses algoritmik, data, dan teknologi untuk mendukung informasi dan manajemen.. (Nugroho, 2017).

#### b. Ruang Terbuka Hijau (RTH)

Ruang Terbuka Hijau (RTH) merupakan sebentang lahan terbuka yang mempunyai ukuran bentuk dan batas geografis tertentu dengan status penguasaan apapun yang didalamnya terdapat tumbuhan hijau berkayu,dengan perpohonan sebagai tumbuhan penciri utama dan fasilitas penunjang lainnya. (Andry, Triana, Rivananda, & Iswoyo, 2017).

#### c. Google Maps

Google Maps merupakan suatu layanan dari google yang bisa dimanfaatkan oleh berbagai pihak untuk mendapatkan layanan mereka terutama untuk melihat suatu daerah secara geografis dan didukung oleh kekuatan informasi lain di dalamnya. (Jack Febrian, 2006).

## d. Unified Modelling Language (UML)

Unified Modelling Language (UML) adalah sebuah standarisasi dalam bahasa pemodelan untuk merancang dan membangun suatu diagram dalam pemrograman berorientasi objek. Terdapat beberapa jeis diagram dalam UML misalkan Usecase, Activity, Sequence dan Class Diagram. (Rosa & M.Shalahuddin, 2015).

## 3. Metodologi Penelitian

Metodologi penelitian yaitu suatu teknik atau cara yang dilakukan secara ilmiah dalam proses mendapatkan suatu data. Setiap mengadakan pembahasan maka maka tidak terlepas dari bebagai masalah yang harus dihadapi dan dipecahkan. Agar lebih praktis digunakan metode ilmiah sehingga dapat diperoleh jalan keluar yang baik, efisien serta mudah dijalankan. (Sangadji & Sopia, 2010).

## a. Metode Pengumpulan Data

Penelitian ini menggunakan beberapa teknik dalam pengumpulan data yaitu:

1. Observasi

Observasi adalah suatu teknik pengumpulan data dengan mendatangi langsung ketempat penelitian yaitu pada Dinas PUPR Kota Pagar Alam.

#### 2. Wawancara (Interview)

Wawancara adalah teknik pengumpulan data dengan bertanya secara langsung kepada responden pada Dinas PUPR Kota Pagar Alam untuk mendapatkan data dan informasi yang dibutuhkan. (Wawancara Terlampir)

3. Dokumentasi

Pengumpulan data yang didapat berupa baik arsip, foto, video dan lainnya.

4. Studi Pustaka

Studi pustaka yaitu teknik pengumpulan data dengan memahami teori yang bersumber dari buku, jurnal, media elektronik, dan media cetak.

#### b. Metode Pengembangan Sistem

Penelitian ini menggunakan metode pengembangan sistem *web engineering*. Metode ini memiliki tahapan-tahapan di antaranya yaitu *costumers communication, Planning, Modelling, Construction* dan *Depeloyment*. Proses *web E* dalam kerangka proses *generic* sebagai berikut. (Taufiq, 2013)

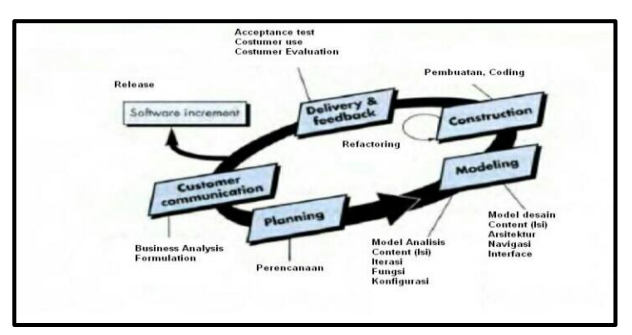

Gambar 1 Metode Web Enginerring

# Tahapan tersebut antara lain:

1. Customer Communications

Pada tahap penelitian ini, peneliti melakukan wawancara, serta menganalisa masalah yang terjadi pada Dinas PUPR Kota Pagar Alam sekarang.

2. Planning

Pada tahap awal ini penelitian mengumpulkan pengertian melalui teori-teori terdahulu dimulai dari pengertian judul sampai pengertian bahasa pemrogramman yang akan digunakan.

#### 3. Modelling

Pada tahap ini penelitian melakukan perancangan menggunakan aplikasi *axure* dan aplikasi star *UML*, pada aplikasi *axure* ini untuk membuat perancangan, dan aplikasi *star UML* ini untuk membuat *use case diagaram, class diagram, dan activity diagaram* rancangan yang diusulkan.

# 4. Constructions

Pada tahap ini penelitian melakukan konstruksi pada tahap perancangan *database* dengan menggunakan *PHP MyAdmin*, dan pada tahap *coding* menggunakan *dreamweaver CS3*, dan *PHP*.

#### 5. Deployment

Pada tahap awal ini penelitian melakukan penerapan media sistem informasi RTH, tahap kedua melakukan pengujian dengan menggunakan *Black Box Testing*, tahap ketiga melakukan evaluasi secara berkala menggunakan pemeliharaan.

# 4. Analisis dan Implementasi

# a. Analisis Sistem yang berjalan

Saat ini pada Ruang Terbuka Hijau Kota Pagar Alam, sistem yang ada dalam proses penyampaian informasi menggunakan konvensional yaitu masih antar tatap muka dalam penyampaian informasi dan menggunakan pengumuman atau gambar-gambar untuk sebagai alat bantu penyampaian informasi. Adapun sistem yang berjalan dapat dilihat pada gambar di bawah ini :

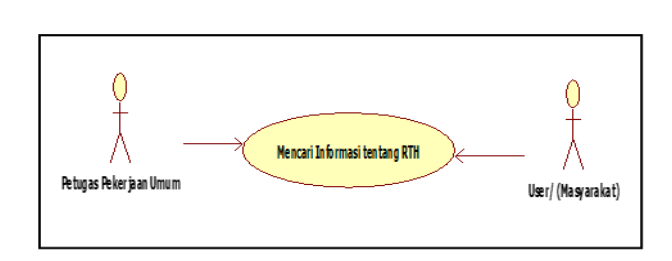

Gambar 2 Usecase Sistem Berjalan

# b. Sistem yang diusulkan

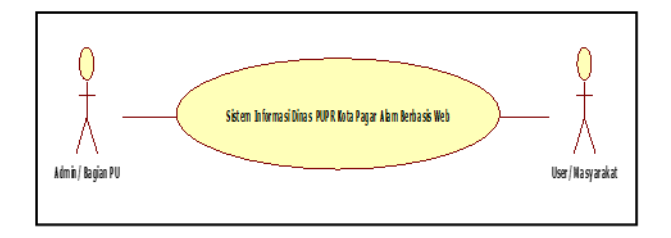

Gambar 3 Usecase Sistem Diusulkan

Dari gambar di atas bisa kita lihat bahwa, yang akan menggunakan sistem ini hanya dua aktor yaitu, Admin/Bagian PU (Pekerjaan Umum) mengelola seluruh informasi RTH yang ada di Dinas PUPR Kota Pagar Alam, kemudian *user* (Masyarakat) hanya bisa melihat informasi tentang RTH yang telah dikirim oleh Admin.

#### c. Storyboard Sistem

#### 1. Storyboard login

Tampilan halaman *login* berupa *user name* dan *password* yang dapat akses oleh *admin*, untuk membuka program pertama kali, seperti gambar di bawah ini:

|          | Sign In |
|----------|---------|
| UserName |         |
| Password |         |
| Cancel   | Login   |

Gambar 4 Storyboard Login

#### 2. Storyboard Halaman Admin

Tampilan halaman admin berupa menu profil, galeri, Data RTH, Lokasi Maps, Berita, Buku Tamu dan Logout. Pada halaman ini admin bisa melakukan *input, edit* dan *delete*. Seperti gambar ini:

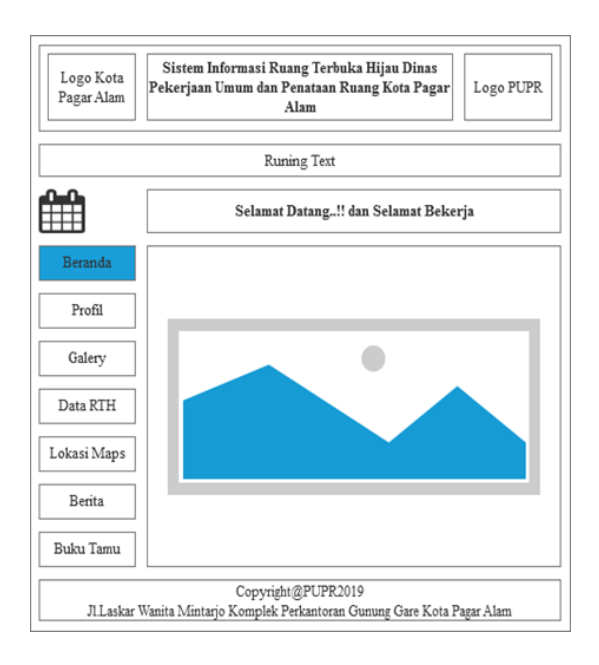

Gambar 5 Storyboard Halaman Admin

# 3. Storyboard Halaman User

Halaman *user* adalah halaman yang pertama tampil pada saat *user* membuka *website* RTH pada Dinas PUPR Kota Pagar Alam, halaman ini berisi informasi data RTH di Dinas Pekerjaan Umum terbaru seperti terlihat pada gambar di bawah, pada halaman ini data yang ditampilkan berupa data menu-menu. *User* dapat mencari dan melihat menu *Profil*, menu *Galery*, menu RTH, menu Berita, dan menu Buku Tamu. Berikut adalah gambar tampilannya.

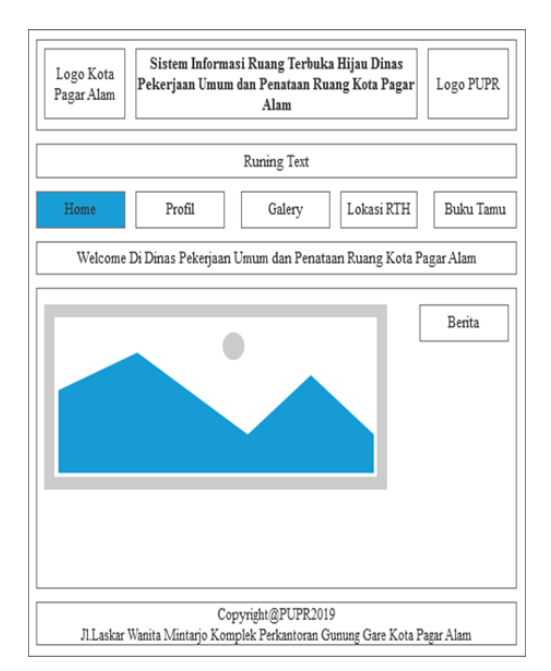

Gambar 6 Storyboard Halaman Utama User

# d. Implementasi

# 1. Halaman Login Admin

Halaman *login* adalah tempat admin untuk masuk kehalaman admin agar dapat melakukan input, edit, dan delete pada menu / field yang ada pada halaman admin Sistem Informasi RTH pada Dinas PUPR Kota Pagar Alam *Berbasis Web*, tampilan *login* dapat dilihat di bawah ini:

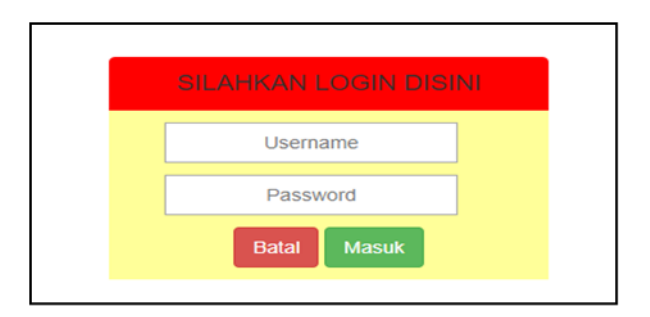

Gambar 7 Halaman Admin Login

# 2. Halaman Admin

Halaman admin merupakan halaman utama seorang admin untuk melakukan aktifitas input, edit, dan delete pada menu yang tersedia. Halaman ini dapat dilihat sebagai berikut:

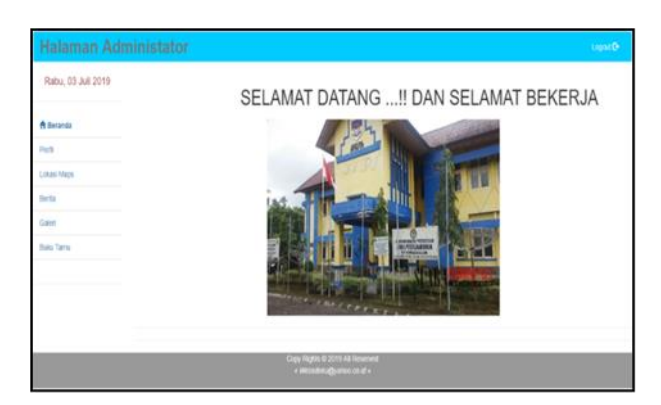

Gambar 8 Halaman Admin

# 3. Halaman User

Tampilan Halaman user dapat dilihat seperti pada gambar di bawah ini. Halaman ini merupakan halaman pertama tampil pada saat *user* membuka *website* RTH Dinas PUPR Kota Pagar Alam.

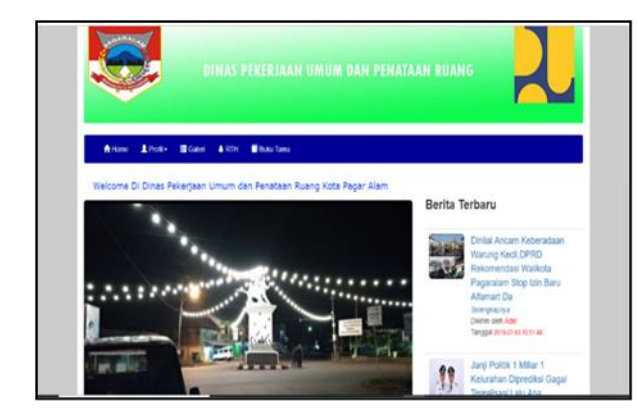

Gambar 9 Halaman Utama User

4. Halaman Ruang Terbuka Hijau (RTH)

Halaman RTH seperti pada gambar di bawah ini adalah memiliki informasi tentang letak RTH dengan menggunakan *google maps*, RTH meliputi taman, jalan, dan lapangan.

|     | The second second second second second second second second second second second second second second second s |                                                           |                                                   |                  |                                                       |                                                                       |
|-----|----------------------------------------------------------------------------------------------------|-----------------------------------------------------------|---------------------------------------------------|------------------|-------------------------------------------------------|-----------------------------------------------------------------------|
|     |                                                                                                    | CATA MAPS                                                 |                                                   |                  |                                                       |                                                                       |
| nis | New                                                                                                    | Letter recordinal                                         | Namai                                             | Unit.<br>Million | Berita Te                                             | rbaru                                                                 |
| 1   | Tamas orenge said singang mansa                                                                                | With der Pagar Adm, Kota<br>Unger Adm, Tomanna Hela       | ir Alamoyan Rahu<br>Hoannanigala Ular<br>Ng       | -                | STATES                                                | Dirital Ancam Keberadaan<br>Warung Keol, DPRO<br>Recomendasi Walikota |
| 2   | Lagargen from Koll <sup>1</sup> 2 Pagar Asam                                                                   | TROP OF Page allers note<br>regarilized to a state the    | Negan Sop, Pagar<br>Joan Ulan, Kita Paga          | - (6.8)          |                                                       | Pagaralam Stop ton Bana<br>Alfornart Do                               |
| 8   | Lagangas sierdina Pagatalam, Berlegin<br>Janja Kara Tagar Asale, Tsenatira Trenati                             | Mithik WJ Pagar Alder, Kino<br>Pagar Alder, Naturnio Ross | Вогорії Јауа, Ларал<br>Асалії Лага, Кіла Пе       | Libel<br>1 de    | Datasetti steriti Astari<br>Tarisague Jotto 67 eta 11 | Determination Actes<br>Tariague Jone of ear hold nes                  |
| 4   | Tagangan termi di denar bisonesi, kata<br>Tagan Alam, itumamor Kosman                                          | MPG-G-Pagar Alam, Kota<br>Tagar Alam, Kumatosa Rosa       | feendaquing, Paper<br>Alam Bin , Kota Plagar<br>A | URA              | .89                                                   | Janji Politik, 1 Millar 1.<br>Kelurahan Dipredikal Gago               |
| 2   | Taman Di Lidak Pulni                                                                                           | X8FG-87 Pagar Alam, Kita<br>Pagar Alam, Ruhatolo Rola     | Hendagung, Pagar<br>Acam Kos, Kosa Pagar<br>A     | UNIT<br>UNIT     | 44                                                    | TorcellsastLatu Ape<br>Ganteys?<br>Immprove                           |
| 8   | Tanas disortan Buik                                                                                            | School as Paper Alam King                                 | No., JI Cetto Harted                              | LAR              | Tanggal atta 67 43 10 49 19                           |                                                                       |

Gambar 10 Halaman RTH

# e. Pengujian

Pengujian yang dilakukan adalah dengan melakukan pengujian Black Box (Pengujian Fungsionalitas Sistem):

1. Pengujian Halaman Admin

| Ν  | Proses      | Hasil yang               | Keteranga |
|----|-------------|--------------------------|-----------|
| 0  | yang        | diharapkan               | n         |
|    | dilakukan   |                          |           |
| 1. | Mengetik    | Menampilkan              |           |
|    | alamat      | halaman <i>login</i>     | Valid     |
|    | Website     | pada sistem.             | vanu      |
| 2. | Klik menu   | MMenampilkan             |           |
|    | "Login",    | halaman utama            |           |
|    | lalu isi    | admin, running           |           |
|    | username    | <i>text</i> , banner dan | Vəlid     |
|    | dan         | pilihan menu-            | v anu     |
|    | password.   | menu yang telah          |           |
|    |             | dibuat pada              |           |
|    |             | admin.                   |           |
| 3. | Klik menu   | Menampilkan              |           |
|    | "Profil".   | halaman profil,          | Vəlid     |
|    |             | Sejarah, Visi &          | v anu     |
|    |             | Misi dan Kontak.         |           |
| 4. | Klik menu   | Menampilkan              |           |
|    | "Lokasi     | halaman data             | Valid     |
|    | Maps".      | maps.                    |           |
| 5. | Klik menu   | Menampilkan              |           |
|    | "Berita"    | halaman arsip            | Valid     |
|    |             | berita.                  |           |
| 6. | Klik menu   | Menampilkan              |           |
|    | "Galery"    | halaman foto-foto        |           |
|    |             | Ruang Terbuka            | Valid     |
|    |             | Hijau Kota Pagar         |           |
|    |             | Alam                     |           |
| 7. | Klik menu " | Menampilkan              |           |
|    | Buku tamu"  | halaman buku             |           |
|    |             | tamu Ruang               | Valid     |
|    |             | Terbuka Hijau            |           |
|    |             | Kota Pagar Alam          |           |
| 8. | Klik tombol | Menampilkan              |           |
|    | " jawab     | halaman jawaban          | Valid     |
|    | komentar"   | komentar                 |           |

\*Keterangan: Valid merupakan ketika proses yang dilakukan menampilkan halaman yang sama sesuai dengan hasil yang diharapkan.

2. Pengujian Halaman User

| No | Proses yang<br>dilakukan | Hasil yang<br>diharapkan                                       | Keterangan |
|----|--------------------------|----------------------------------------------------------------|------------|
| 1. | Klik "alamat<br>Website" | Menampilkan<br>halaman<br><i>Home User</i> .                   | Valid      |
| 2. | Klik menu<br>"Profil"    | Menampilkan<br>menu,<br>Sejarah, Visi<br>& Misi dan<br>Kontak. | Valid      |

| Menampilkan    |                                                                                                    |
|----------------|----------------------------------------------------------------------------------------------------|
| halaman        | Valid                                                                                                    |
| sejarah.       |                                                                                                    |
| Menampilkan    |                                                                                                    |
| halaman        | Valid                                                                                                    |
| Visi&Misi.     |                                                                                                    |
| Menampilkan    |                                                                                                    |
| halaman        | Valid                                                                                                    |
| Kontak.        |                                                                                                    |
| Menampikan     |                                                                                                    |
| halaman        |                                                                                                    |
| Daftar Album   | <b>T</b> 7 <b>14 1</b>                                                                                                    |
| Galery. Jalan, | Valid                                                                                                    |
| Lapangan, dan  |                                                                                                    |
| Taman.         |                                                                                                    |
| Menampilkan    |                                                                                                    |
| halaman        | <b>X</b> 7 <b>1• 1</b>                                                                                                    |
| Album/Foto     | Valid                                                                                                    |
| Jalan.         |                                                                                                    |
| Menampilkan    |                                                                                                    |
| halaman        | <b>X</b> 7 <b>1•</b> 1                                                                                                    |
| Album/Foto     | Valid                                                                                                    |
| Lapangan       |                                                                                                    |
| Menampilkan    |                                                                                                    |
| halaman        | <b>X</b> 7 <b>I</b> • I                                                                                                    |
| Album/Foto     | Vand                                                                                                    |
| Taman.         |                                                                                                    |
| Menampilkan    |                                                                                                    |
| halaman Data   |                                                                                                    |
| Maps. Jalan,   | Valid                                                                                                    |
| Lapangan, dan  |                                                                                                    |
| Taman.         |                                                                                                    |
| Menampilkan    |                                                                                                    |
| halaman        | Valid                                                                                                    |
| Google Maps    |                                                                                                    |
| Menampilkan    |                                                                                                    |
| halaman        | Valid                                                                                                    |
| Berita         |                                                                                                    |
| Menampilkan    |                                                                                                    |
| halaman        | <b>X</b> 7 - <b>1</b> 2 <b>1</b>                                                                                                    |
| komentar       | vand                                                                                                    |
| buku tamu      |                                                                                                    |
|                | Menampilkan<br>halamansejarah.Menampilkan<br>halamanVisi&Misi.Menampilkan<br>halamanKontak.Menampilkan<br>halamanKontak.Menampilkan<br>halamanDaftar Album<br>Galery. Jalan,<br>Lapangan, dan<br>Taman.Menampilkan<br>halamanAlbum/Foto<br>Jalan.Menampilkan<br>halaman<br>Album/Foto<br>Jalan.Menampilkan<br>halaman<br>Album/Foto<br>LapanganMenampilkan<br>halaman<br>Album/Foto<br>Lapangan,<br>Menampilkan<br>halaman<br>Album/Foto<br>Taman.Menampilkan<br>halaman<br>Album/Foto<br>LapanganMenampilkan<br>halaman<br>Album/Foto<br>Taman.Menampilkan<br>halaman<br>Album/Foto<br>Taman.Menampilkan<br>halaman<br>BaritaMenampilkan<br>halaman<br>BeritaMenampilkan<br>halaman<br>komentar<br>buku tamu |

\*Keterangan : Valid merupakan ketika proses yang dilakukan menampilkan halaman yang sama sesuai dengan hasil yang diharapkan.

Berdasarkan pengujian pada Halaman Utama Admin dan Halaman Utama User maka dihasilkan bahwa secara fungsionalitas tidak terdapat kesalahan/eror dan hasil yang diinginkan sesuai dengan yang diharapkan pada sistem.

#### 5. Kesimpulan

Penelitian ini memiliki kesimpulan sebagai berikut:

- 1. *Website* memudahkan pihak Dinas PUPR dalam mengelola informasi mengenai Informasi, Profil, Lokasi RTH, Berita, Galery, dan Buku Tamu yang ada pada Dinas Pekerjaan Umum Dan Penataan Ruang Kota Pagar Alam Berbasis *Web*.
- 2. Berdasarkan hasil dari pengujian Black Box yang dilakukan oleh peneliti kepada *user* menunjukkan bahwa Sistem Informasi dapat dijalankan dengan baik tanpa ada kendala/error baik dari sisi pengguna dan Sistem Informasinya.

## Referensi

- Andika, Abdillah, L. A., & Ariandi, M. (2015). Sistem Informasi Geografis Ruang Terbuka Hijau Kawasan Perkotaan (RTHKP) Palembang. Student Colloquium Sistem Informasi & Teknik Informasi (SC-SITI), 59-64.
- Andry, S., Triana, D., Rivananda, & Iswoyo, H. (2017). Potensi Pengembangan Kawasan MOI sebagai RTH Hutan Kota dan Kawasan Agroeduwisata Perkotaan. *Hasanuddin Student Journal*,1(1):, 22-33.
- Jack Febrian. (2006). *Menjelajah Dunia dengan Google*. Bandung: Informatika Bandung.
- Mochamad Mahsun, L. (2017). Desain Sistem Informasi Manajemen Berintegrasi Layanan Akademik di Institut Agama Islam Syarifuddin Lumajang -Jawa Timur. *Prosiding SNST ke-8*, 81.
- Nugroho, A. S. (2017). Analisis dan Perancangan Sistem Informasi. Yogyakarta: TRANS TEKNO.
- Rahman, M. D., Awaluddin, M., & Hani'ah. (2016). Analisis Spasial Ketersediaan Ruang Terbuka Hijau Terhadap Jumlah Penduduk di Kota Solo. Jurnal Geodesi Undip, 41-51.
- Rosa, & M.Shalahuddin. (2015). *Rekayasa Perangkat Lunak Terstruktur dan Berorientasi Objek.* Bandung: Informatika.
- Sangadji, E. M., & Sopia. (2010). *Metodologi Penelitian*. Yogyakarta: Andi.
- Taufiq, R. (2013). Sistem Informasi Manajemen. Yogyakarta: Graha Ilmu.